# Gebruikers Handleiding

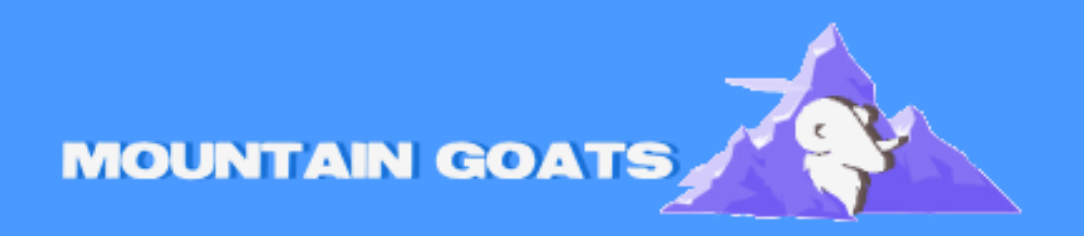

Handleiding voor Office Suite

# Stap 1: Aankoop of abonnement verkrijgen

Voordat je Microsoft Office kunt installeren, moet je eerst een licentie of abonnement hebben. Dit kan via:

- 1. **Microsoft 365-abonnement** (met toegang tot Word, Excel, PowerPoint, Outlook en andere apps).
- 2. **Eenmalige aankoop** van Office 2021 of een andere versie.

Je kunt Office kopen via de <u>officiële Microsoft Store</u> of via een geautoriseerde verkoper.

## Stap 2: Microsoft-account aanmaken (indien nodig)

Om Office te kunnen downloaden en activeren, heb je een Microsoft-account nodig.

 Ga naar <u>account.microsoft.com</u> en maak een account aan als je er nog geen hebt.

# Stap 3: Downloaden van Office

Afhankelijk van je aankoopmethode, volg de onderstaande stappen om Office te downloaden:

Voor Microsoft 365-abonnementen:

- 1. Ga naar office.com/setup.
- 2. Meld je aan met je Microsoft-account.
- 3. Voer de **productcode** in als je een nieuwe versie hebt gekocht of log in als je een bestaand account hebt.
- 4. Klik op **Installeren** om de download van het installatiebestand te starten.

Voor een eenmalige aankoop (zoals Office 2021):

- 1. Ga naar office.com/setup.
- 2. Meld je aan met je Microsoft-account.

- 3. Voer de **productcode** in die je bij de aankoop hebt ontvangen (meestal op de verpakking of in de e-mail).
- 4. Klik op **Installeren** om de download te starten.

## Stap 4: Office installeren

- 1. Nadat het installatiebestand is gedownload, **open het bestand** (meestal Setup.exe voor Windows of een .pkg-bestand voor Mac).
- 2. Volg de **instructies op het scherm** om de installatie te voltooien. Dit kan enkele minuten duren, afhankelijk van de snelheid van je computer en internetverbinding.
- 3. Tijdens de installatie kan het zijn dat je gevraagd wordt om een licentieovereenkomst te accepteren en je accountgegevens in te voeren.

**Opmerking**: Zorg ervoor dat je computer verbonden is met het internet, zodat Office de nieuwste updates kan downloaden.

#### Stap 5: Office activeren

Na de installatie moet je Office activeren:

- 1. Open een van de Office-programma's (bijvoorbeeld **Word** of **Excel**).
- Als je gevraagd wordt om je product te activeren, selecteer dan Microsoft-account en log in met het account dat je hebt gebruikt voor de aankoop of registratie.
- 3. Je zou nu toegang moeten hebben tot alle Office-apps die je hebt gedownload.

#### Stap 6: Office bijwerken

Het is belangrijk om Office regelmatig bij te werken om de nieuwste functies en beveiligingsupdates te krijgen.

- 1. Open een Office-programma (bijv. Word).
- 2. Ga naar het **Bestand**-menu, klik op **Account**.
- 3. Onder Productinformatie, klik op Updateopties en kies Nu bijwerken.

#### Probleemoplossing

- **Installatie mislukt?** Controleer of je internetverbinding stabiel is. Als het probleem aanhoudt, probeer dan de Microsoft Office Installer opnieuw te downloaden van de officiële website.
- Activeringsproblemen? Controleer of je de juiste productcode gebruikt. Neem contact op met Microsoft Ondersteuning als je problemen blijft ondervinden.

Met deze stappen zou je Microsoft Office succesvol moeten kunnen installeren en gebruiken!